## ファイアウォール(Brocade 5600 vRouter)からvSRXへの交換による マイグレ実施方法

第1版

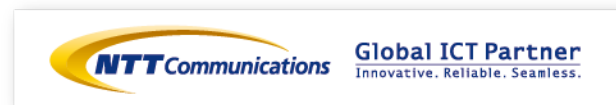

### 更新履歴

| 更新日        | 更新内容 | 版数 |
|------------|------|----|
| 2018/10/24 | 初版   | 1  |
|            |      |    |
|            |      |    |
|            |      |    |
|            |      |    |
|            |      |    |
|            |      |    |
|            |      |    |
|            |      |    |
|            |      |    |
|            |      |    |
|            |      |    |

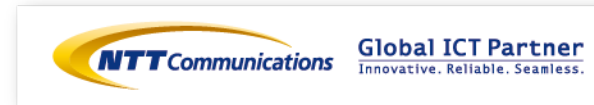

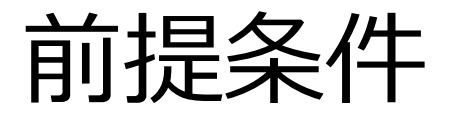

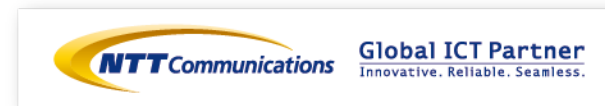

前提条件

- ■ファイアウォール(Brocade 5600 vRouter)(以下、vFW)からファイアウォール(vSRX) へのマイグレ実施方法です。
- ・Internet-GW, ロードバランサー, Webサーバーの設定変更(Routing変更等)は発生しないケースです。
- ・ロードバランサーは、ツーアーム構成のマイグレ実施方法です。ワンアーム構成をご利用の場合は お客様環境にそって、読み替えて頂きますようお願い致します。
- ・vFWで利用しているネットワークをvSRXへ付け替えます。
- ⇒ vFWで利用しているネットワークの接続解除から、vSRXへの付け替え完了まで、通信断が発生いたします。
- vSRXの基本設定は下記リンクを参照頂けますよう、よろしくお願いいたします。 https://ecl.ntt.com/documents/tutorials/rsts/vSRX/basic/basic.html
- ・ルーティング設定はお客様構成に応じて設定をお願い致します。
- ・vSRX作成時、インターフェイス(ge-0/0/0.0)はTrustゾーンに設定されております。 ⇒作成後、各インターフェイスはお客様環境にそって読み替えて設定頂きますようお願い致します。
- ・vFW/vSRX共に、ステートフルインスペクション機能を利用します。
- ⇒ ステートレスファイアウォールをご利用の場合、お客様環境にそって読み替えて頂きますよう お願い致します。

※事前検証を行ってから移行を実施ください。

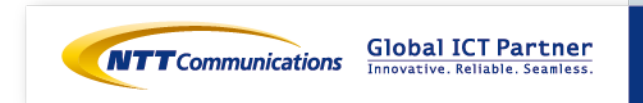

# 構成および移行フロー

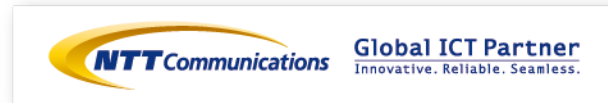

## 移行前構成(vFW構成)

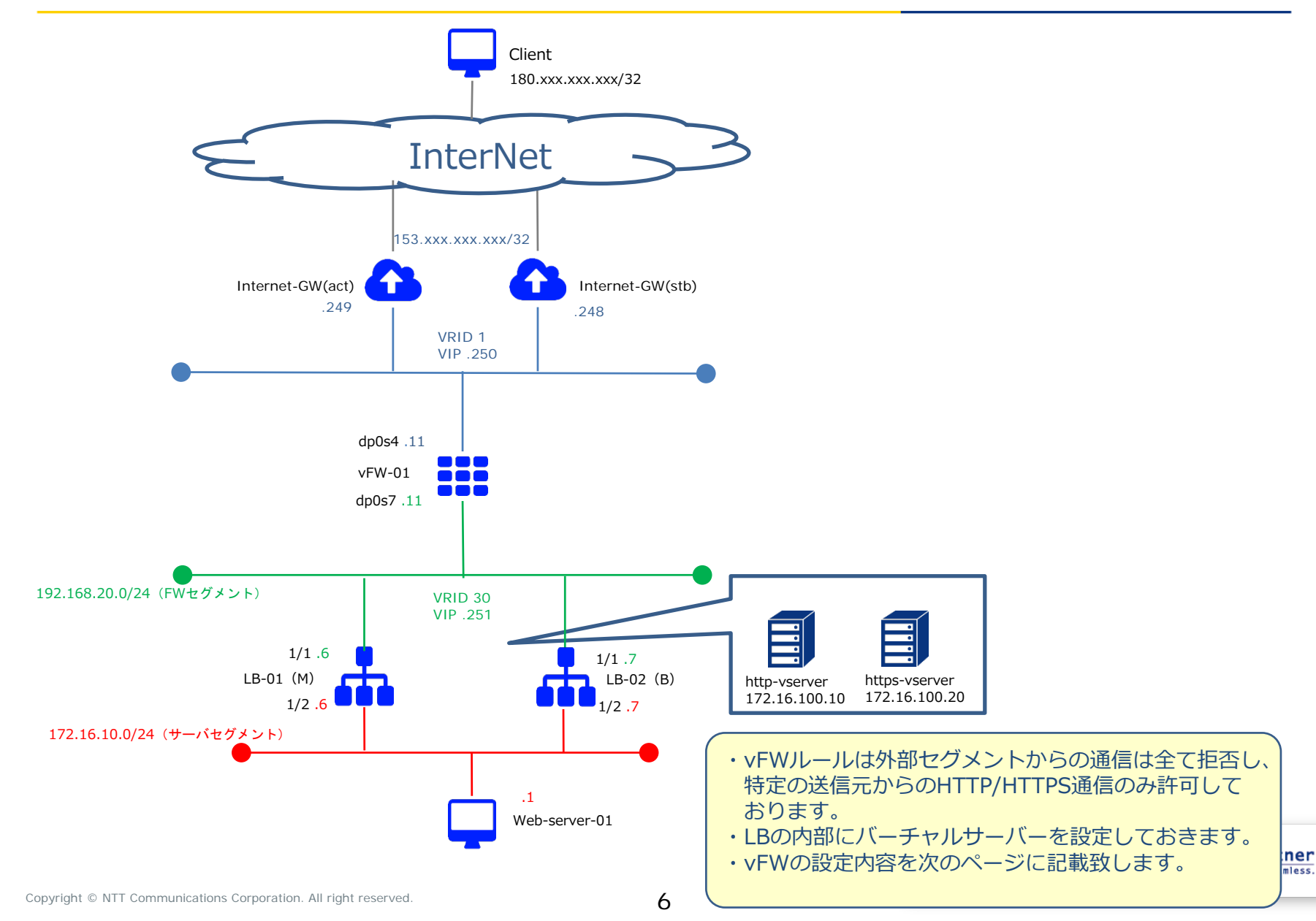

## 移行前構成(vFW構成)設定値

#### vFW-01 Firewall Filterの設定

set security firewall name From-Internet default-action 'drop' set security firewall name From-Internet rule 10 action 'accept' set security firewall name From-Internet rule 10 protocol 'tcp' set security firewall name From-Internet rule 10 source address '180.xxx.xxx./32' Set security firewall name From-Internet rule 10 destination port '80' Set security firewall name From-Internet rule 10 state 'enable' Set security firewall name From-Internet rule 20 action 'accept' Set security firewall name From-Internet rule 20 protocol 'tcp' Set security firewall name From-Internet rule 20 protocol 'tcp' Set security firewall name From-Internet rule 20 source address '180.xxx.xxx./32' set security firewall name From-Internet rule 20 destination port '443' set security firewall name From-Internet rule 20 state 'enable' set security firewall name From-Internet rule 30 action 'accept' set security firewall name From-Internet rule 30 action 'accept' set security firewall name From-Internet rule 30 protocol 'vrrp' set security firewall name From-Internet rule 30 state 'enable' set security firewall name From-Internet rule 30 state 'enable' set security firewall name From-Internet rule 30 state 'enable' set security firewall name From-Internet rule 30 state 'enable' set security firewall name From-Internet rule 30 state 'enable'

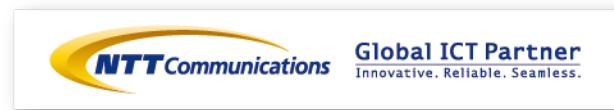

### 移行時構成①

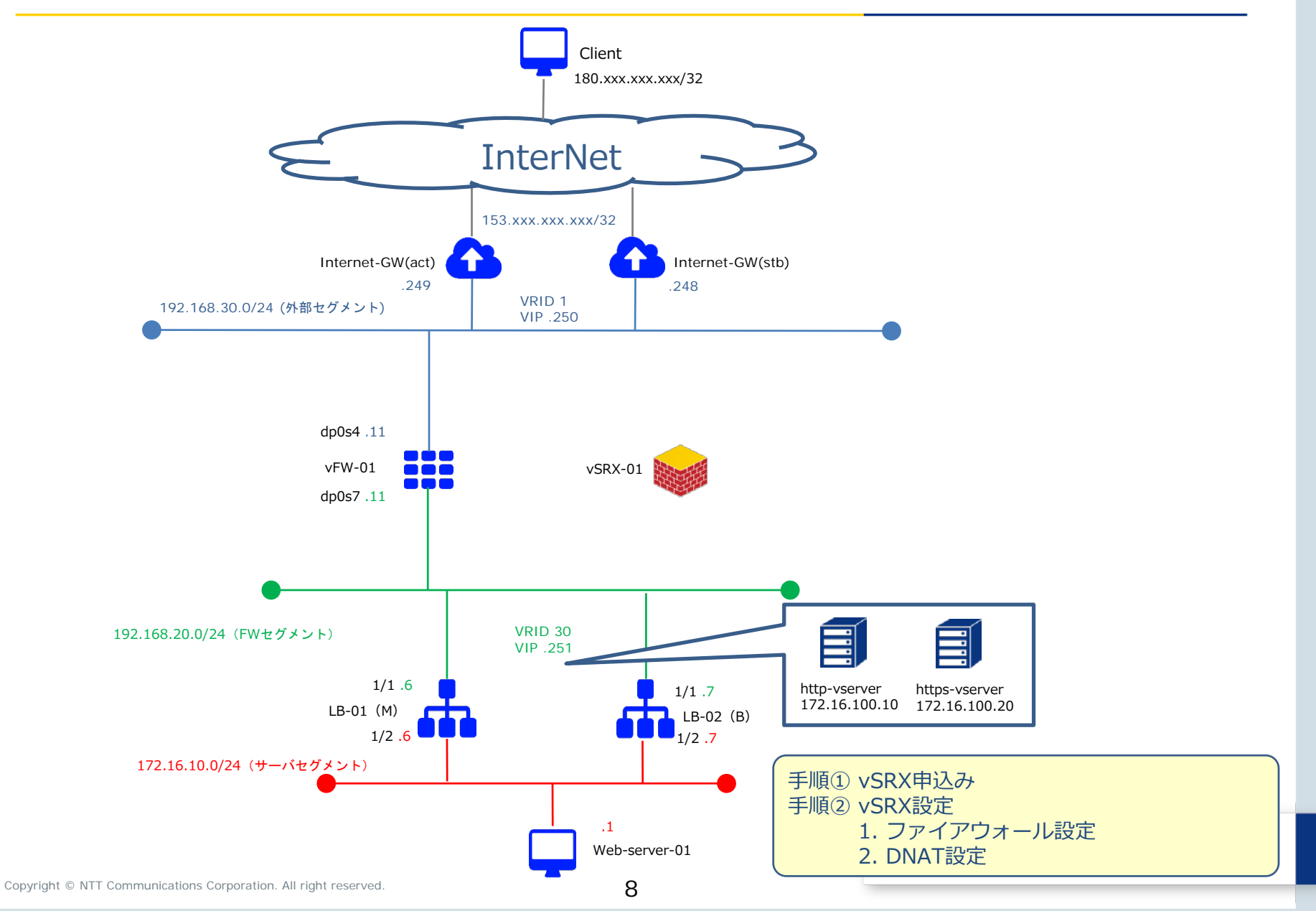

### 移行時構成②

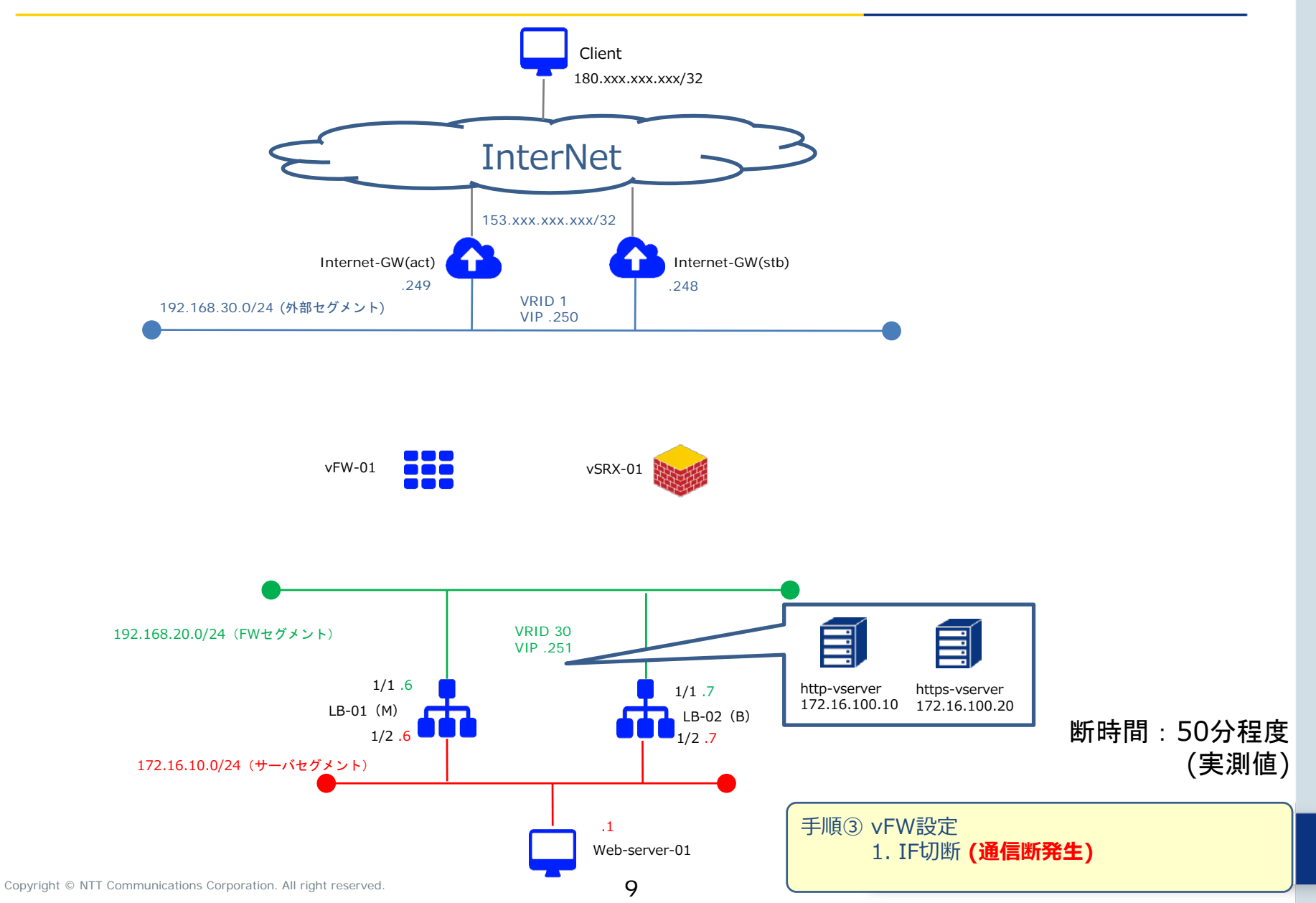

### 移行時構成③

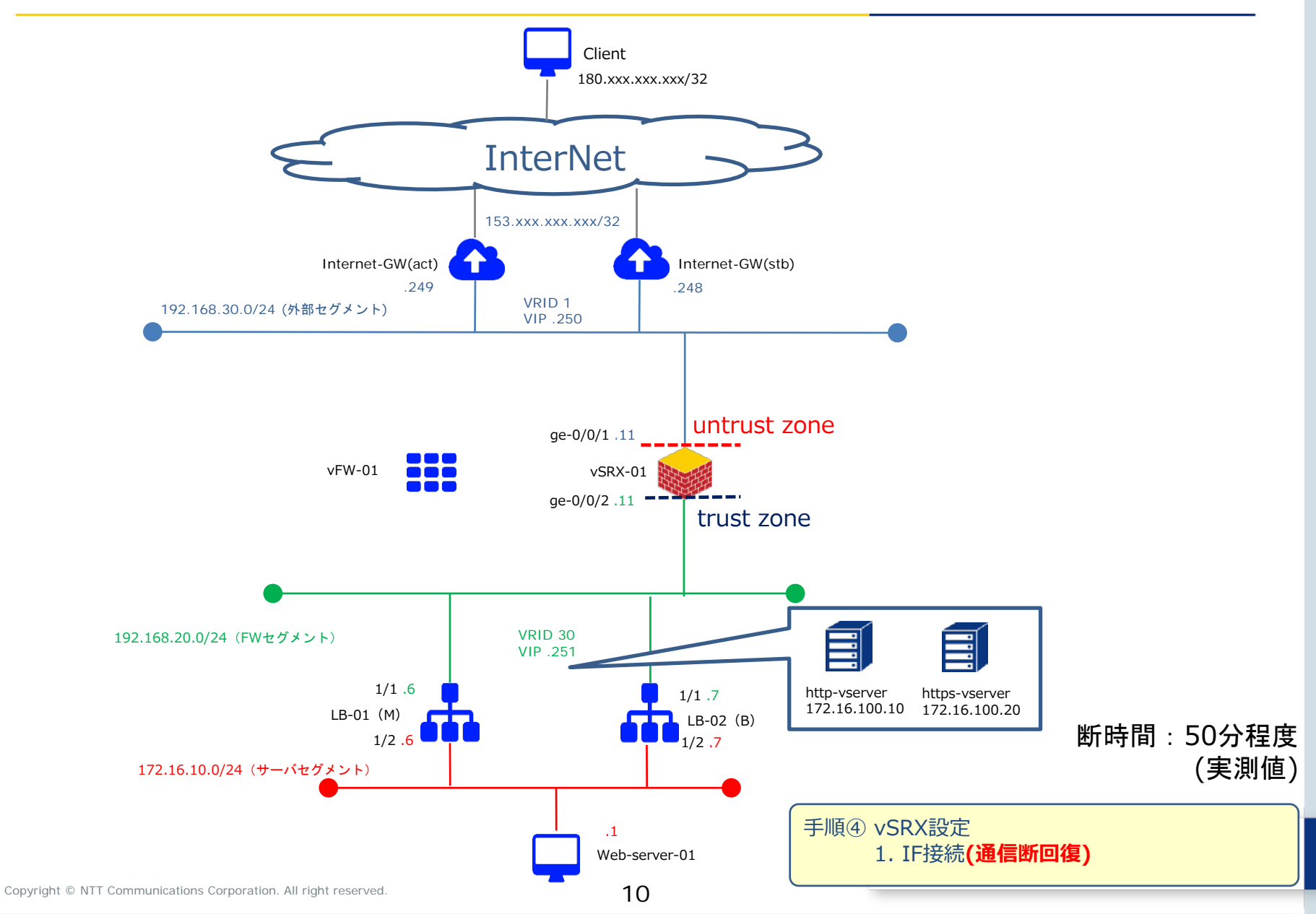

### 移行完了構成

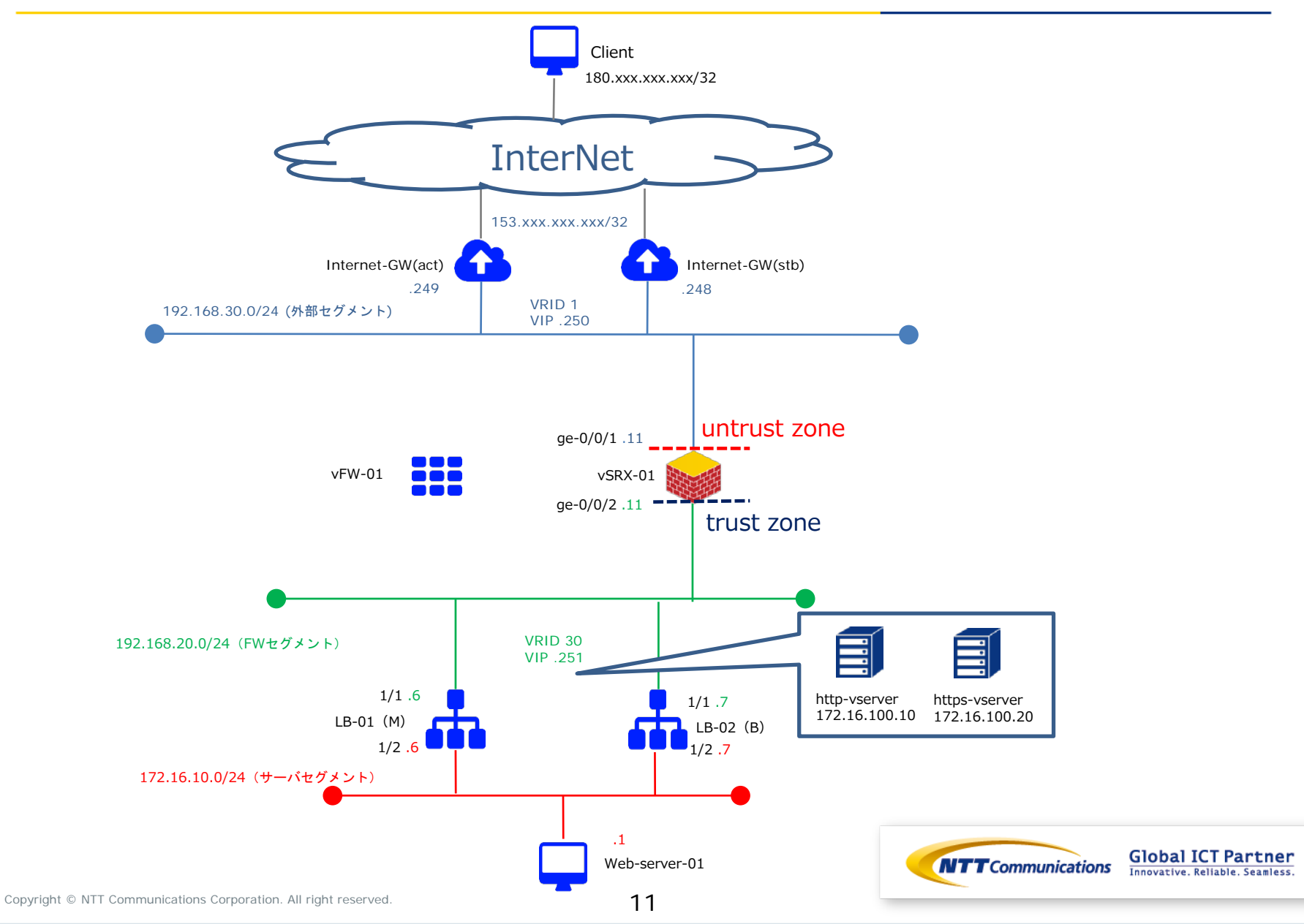

## 手順① vSRX申し込み

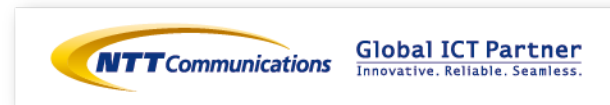

手順① vSRX申込み

下記リンクを参照の上、vSRXのお申し込みをお願いいたします。 https://ecl.ntt.com/documents/tutorials/rsts/vSRX/instance/create.html

コントロールパネル画面にログイン後、クラウドコンピューティングをクリックし、 「ネットワーク」、「ファイアウォール」、「vSRX」をクリックしてください。

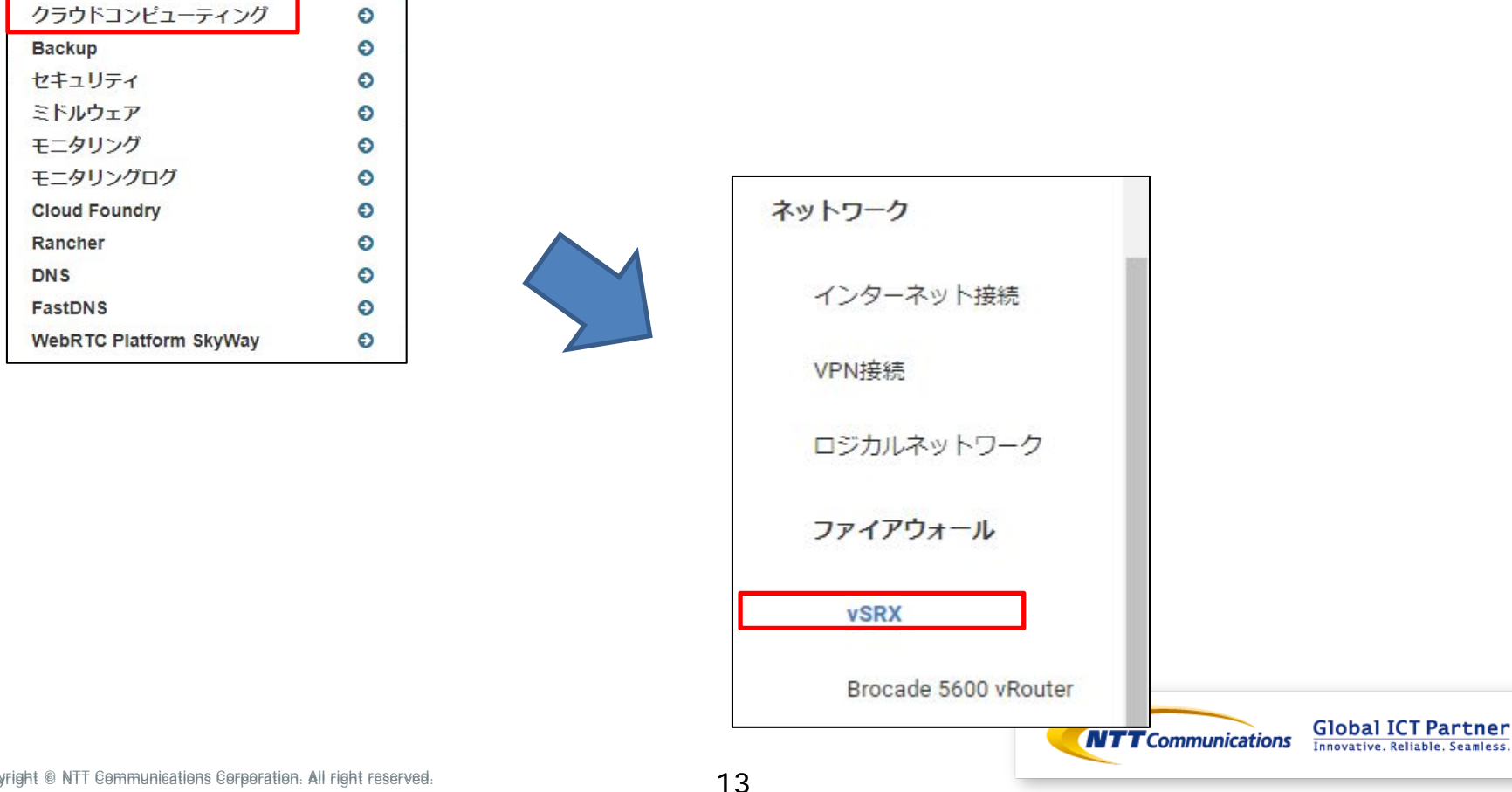

#### 手順① vSRX申込み

ファイアーウォール作成ボタンをクリックし、「詳細」と「インターフェース」で必要な設定値を入 カしてください。

インターフェース設定では管理用IPアドレスを入力してください。 設定を入力後、「ファイアウォールの作成」をクリックしてください。

| ファイアウォ                                                   | ール (vSRX)                                           |                                                  |                                   |                           |
|----------------------------------------------------------|-----------------------------------------------------|--------------------------------------------------|-----------------------------------|---------------------------|
| □ 衣前 説 ブラン                                               | フィルター Q +<br>ソーン/グル ステータス 単純オペレーショ 単純オペレー<br>ープ ン状態 | ファイアウォールの作成<br>章ファイアウォールの有数<br>ション詳細 アクション       |                                   |                           |
|                                                          |                                                     |                                                  |                                   |                           |
| ファイアウォールの作                                               | 成 *                                                 | ファイアウォールの竹                                       | F成                                |                           |
| 詳細 インターフェイス<br>名前                                        | ファイアウォールを作成するための詳細情報を指定しま<br>す。                     | 詳細 インターフェイス<br>インターフェイス名                         | ファイアウォールを作成するためのインターフェイス情報を指定します。 |                           |
| 說明                                                       |                                                     | ロジカルネットワーク <sup>*</sup><br>ロジカルネットワークを選択してください ・ | ***C155CU6-76                     |                           |
| ファイアウォールブラン <sup>★</sup><br>ファイアウォールプランを選択してください・        |                                                     | IPアドレス*                                          | -                                 |                           |
| ゾーン/グループ<br>ゾーン/グループを選択する前に、ファイアウォールプラ<br>ンを選択する必要があります。 |                                                     | デフォルトゲートウェイ                                      | ~                                 |                           |
|                                                          | ★取り消し<br>ファイアウォールの作成                                |                                                  | ×取り消し<br>ファイアウォールの作成              | <b>Global ICT Partner</b> |
| Copyright © NTT Communications Co                        | rporation. All right reserved.                      | 14                                               |                                   |                           |

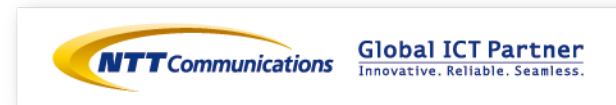

ゾーンベースファイアーウォールの設定は下記をご覧ください。 https://ecl.ntt.com/documents/tutorials/rsts/vSRX/fwfunction/zonebase/vsrx\_zonebase.html

ファイアウォールに論理的に「ゾーン」と呼ばれる領域を作成し、インターフェイスをゾーンに所属させます。

受信パケットに必要なポリシーをゾーンごとに設定するため、ゾーンに属するインターフェイスに対して同一のポリシーを適用させることが可能になります。

ゾーンベースファイアウォールを設定には、「アドレスグループの設定」、「アプリケーションセットの設定」が必要になります。

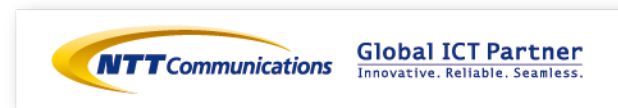

下記URLを参考にアドレスグループの設定をお願い致します。 <u>https://ecl.ntt.com/documents/tutorials/rsts/vSRX/fwfunction/zonebase/vsrx\_address-</u> <u>set.html</u>

パケットフィルタリングを設定する時にIPアドレスを条件にしたルールを設定することができ、IPアドレスに簡易的な名称をつけてパケットフィルタリングの条件にすることが可能です。 複数のIPアドレスをグループ化する場合、それぞれのIPアドレスに対してアドレスブックを作成し、複数のアドレスブックを含んだアドレスセットを作成して下さい。

参考までに、vSRX-01の設定値は以下の通りです。

user@vSRX-01# set security address-book global address CLIENT\_01 180.xxx.xxx/32 user@vSRX-01# set security address-book global address-set CLIENT\_GROUP address CLIENT\_01 user@vSRX-01# commit

> **Global ICT Partner** Innovative. Reliable. Seamless.

下記URLを参考にアプリケーションセットの設定をお願い致します。 https://ecl.ntt.com/documents/tutorials/rsts/vSRX/fwfunction/zonebase/vsrx\_applicationset.html

vSRXにあらかじめ登録されているアプリケーションもしくは任意の名称をつけてアプリケーションを定義しパケットフィルタリングの条件にすることが可能です。

参考までに、vSRX-01の設定値は以下の通りです。

user@vSRX-01# set applications application HTTP\_DEF protocol tcp destination-port 80 user@vSRX-01# set applications application HTTPS\_DEF protocol tcp destination-port 443 user@vSRX-01# set applications application-set HTTP\_HTTPS\_DEF application HTTP\_DEF user@vSRX-01# set applications application-set HTTP\_HTTPS\_DEF application HTTPS\_DEF user@vSRX-01# commit

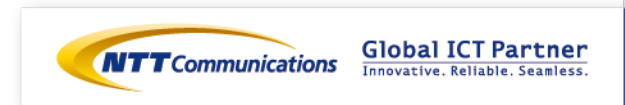

作成したアドレスセットとアプリケーションセットを送信元とする通信(パケット)に関して許可して、 それ以外の通信(パケット)はゾーンベースファイアウォールで遮断する設定を行います。

外部セグメントからの通信は全て拒否し、特定の送信元(180.xxx.xxx.xxx/32)からのHTTP/HTTPS 通信のみ許可する設定は、下記になります。

user@vSRX-01# set security policies from-zone untrust to-zone trust policy PERMIT\_GROUP match sourceaddress CLIENT\_GROUP user@vSRX-01# set security policies from-zone untrust to-zone trust policy PERMIT\_GROUP match destination-address any user@vSRX-01# set security policies from-zone untrust to-zone trust policy PERMIT\_GROUP match application HTTP\_HTTPS\_DEF user@vSRX-01# set security policies from-zone untrust to-zone trust policy PERMIT\_GROUP then permit user@vSRX-01# commit

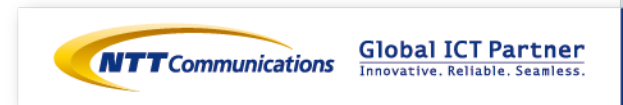

## 手順②-2 vSRX設定 (DNAT設定)

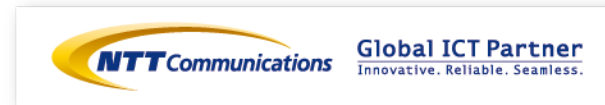

#### 手順②-2 vSRX設定 (DNAT設定)

Destination NATの設定は下記をご覧ください。 <u>https://ecl.ntt.com/documents/tutorials/rsts/vSRX/network/nat/nat.html</u> CLIでログイン後、

シェルコマンドモード > オペレーションモード > コンフィグレーションモードへ移行します。

宛先が153.xxx.xxx.xxx/32のHTTP/HTTPS通信をロードバランサーのVirtual Serverに変換致します。

参考までに、vSRX-01の設定値を次ページに記載します。

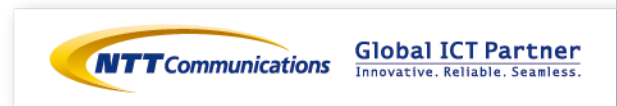

### 手順2-2 vSRX設定 (DNAT設定)

#### ロードバランサーのVirtual Serverへアクセスする為のIPアドレス変換設定は、下記になります。

user@vSRX-01# set security nat destination pool POOL1 address 172.16.100.10/24 port 80 user@vSRX-01# set security nat destination pool POOL2 address 172.16.100.20/24 port 443 user@vSRX-01# set security nat destination rule-set RULE1 from zone untrust user@vSRX-01# set security nat destination rule-set RULE1 rule RULE1-1 match destination-address 153.xxx.xxx/32 user@vSRX-01# set security nat destination rule-set RULE1 rule RULE1-1 match destination-port 80 user@vSRX-01# set security nat destination rule-set RULE1 rule RULE1-1 then destination-nat pool POOL1 user@vSRX-01# set security nat destination rule-set RULE1 rule RULE1-2 match destination-address 153.xxx.xxx/32 user@vSRX-01# set security nat destination rule-set RULE1 rule RULE1-2 match destination-address user@vSRX-01# set security nat destination rule-set RULE1 rule RULE1-2 match destination-port 443 user@vSRX-01# set security nat destination rule-set RULE1 rule RULE1-2 match destination-port 443 user@vSRX-01# set security nat destination rule-set RULE1 rule RULE1-2 match destination-port 443 user@vSRX-01# set security nat destination rule-set RULE1 rule RULE1-2 match destination-port 443 user@vSRX-01# set security nat destination rule-set RULE1 rule RULE1-2 match destination-port 443 user@vSRX-01# set security nat destination rule-set RULE1 rule RULE1-2 match destination-port 443

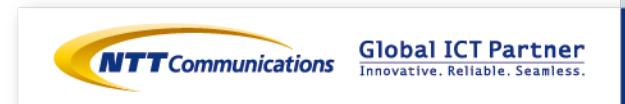

## 手順③ vFW設定 (インターフェースの切断)

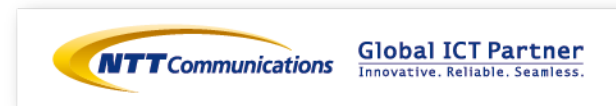

#### 手順③ vFWの設定 (インターフェースの切断)

ファイアウォールのロジカルネットワーク切断をお願いいたします。 コントロールパネル画面にログイン後、「ネットワーク」、「Brocade 5600 vRouter」をク リックし、対象のファイアウォールを選択ください。

| ネットワーク<br>インターネット接続  | ファイア        |
|----------------------|-------------|
| VPN接続                |             |
| ロジカルネットワーク           |             |
| ファイアウォール             | 日 名前 説明 ファ  |
| vSRX                 | MGMT-FW Bro |
| Brocade 5600 vRouter | VFW-01 Bro  |
| マネージドファイアウ<br>ォール    | VFW-02 Bro  |
| ロードバランサー             | 3 件表示       |

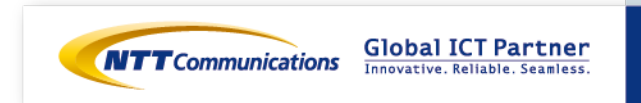

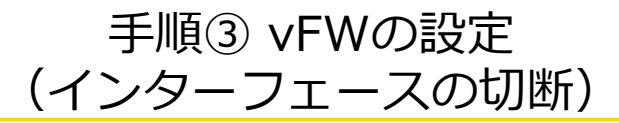

#### 対象のインターフェースから、「ロジカルネットワークの切断」をクリック。

| 概要    | 双要 ファイアウォールインターフェイス |            |                                          |               |                   |                             |           |       |                              |
|-------|---------------------|------------|------------------------------------------|---------------|-------------------|-----------------------------|-----------|-------|------------------------------|
| 名前    | 説<br>明              | スロット番<br>号 | ロジカルネットワーク                               | IP アドレス       | 仮想IPアドレ<br>ス<br>ス | Enterprise Cloud 2.0 接<br>続 | ステータ<br>ス | アクション |                              |
| dp0s4 | 172                 | 1          | 69093a73-1386-41df-acff-<br>792d102ed9b8 | 192.168.30.11 | -                 | 181                         | 稼働中       | ファイアウ | オールインターフェイスの編集               |
| dp0s5 | 2                   | 2          | 07295beb-da13-44b7-9358-<br>2cfb335afe02 | 10.0.0.11     | ÷                 |                             | 稼働中       | ファイアワ | ロジカルネットワークの接続                |
| dp0s6 | 121                 | 3          | 12                                       | (Q)           | 0                 |                             | 停止中       | ファイア  | VRRP用通信設定の登録<br>VRRP用通信設定の解除 |
| dp0s7 | 44                  | 4          | 6200b5fb-0391-4263-86e8-<br>5bb0bda7f0c3 | 192.168.20.11 | -                 |                             | 稼働中       | ファイアウ | オールインターフェイスの編集               |

「ロジカルネットワークの切断」をクリック。通信断が発生します。

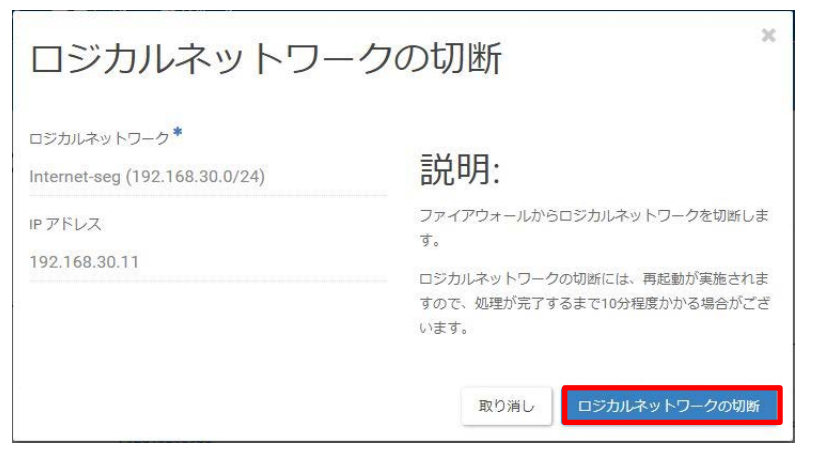

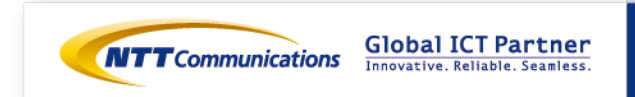

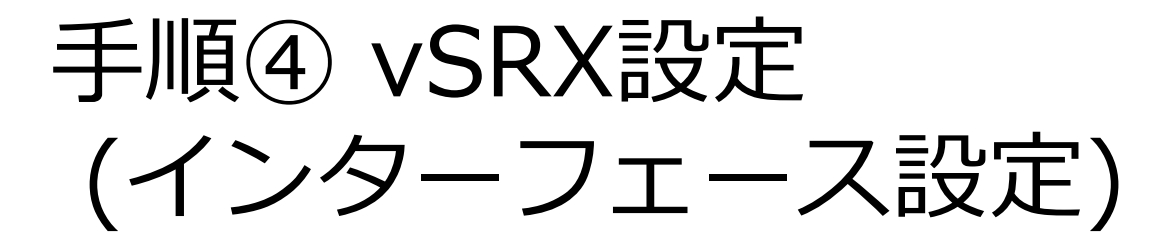

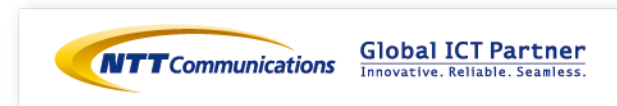

vSRXに設定するインターフェイスに対してIPアドレスを設定し通信可能にするためには、 ECL2.0のカスタマポータル上でインターフェイスとIPアドレスの設定を実行する必要があります。

vSRXに設定するIPアドレスはvFWで使用していたIPアドレスを設定して下さい。

vSRXのインターフェイスはge-0/0/0を除き初期状態でゾーンに所属させる設定がされておりません。 通信するためには必ずゾーンベースファイアウォールのいずれかのゾーンに所属させる必要があります。

インターフェイスのIPアドレスに着信する通信を許可するためにはhost-inbound-traffic配下で該当の 通信を許可する設定が必要になります。

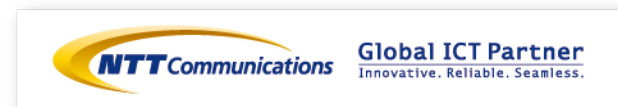

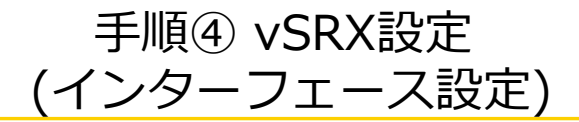

下記リンクを参照の上、 ECL2.0のカスタマポータル上でvSRXのインターフェース設定をお願いいたします。

<u>https://ecl.ntt.com/documents/tutorials/rsts/vSRX/instance/update.html</u> コントロールパネル画面にログイン後、クラウドコンピューティングをクリックし、 「ネットワーク」、「ファイアウォール」、「vSRX」をクリックしてください。

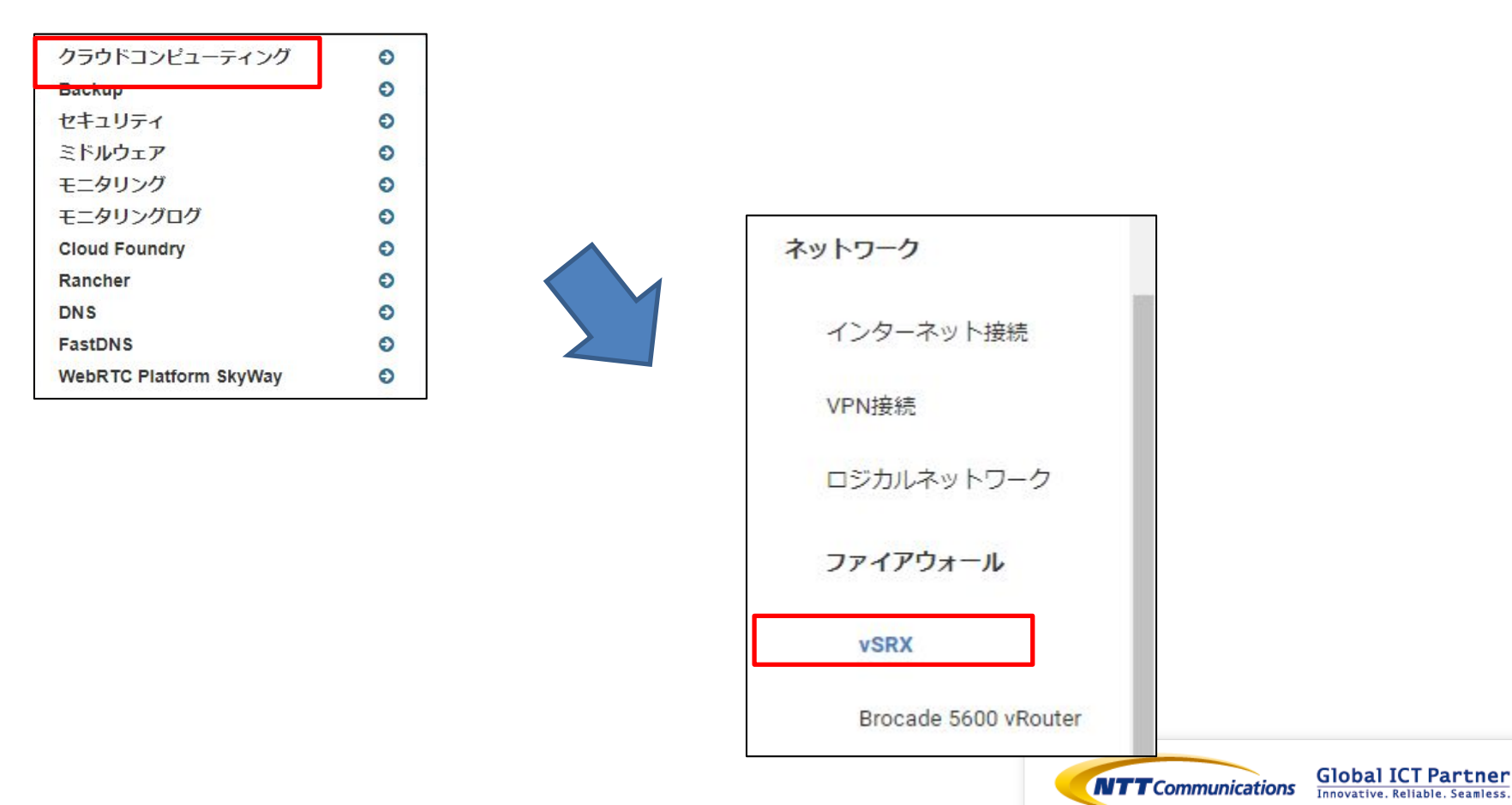

#### 対象のvSRXで「ファイアウォールインターフェイスの編集」をクリックして下さい。

|          | vSRX-<br>01     | vSRX_15.1X49-<br>D105.1_2CPU_4GB_8IF_STD | zone1_groupb | モニタリングステータ<br>ス: ACTIVE<br>ログインステータス:<br>ACTIVE | 完了 | 5b599e78-51f9-4187-8e<br>4473edc5b4e9 | of1-<br>ファイアウォールの編集 マ |
|----------|-----------------|------------------------------------------|--------------|-------------------------------------------------|----|---------------------------------------|-----------------------|
|          |                 |                                          |              | 仮想サーバーステータ                                      |    |                                       | ファイアウォールインターフェイスの編集   |
|          |                 |                                          |              | Z: ACTIVE                                       |    |                                       | 許可されたアドレスペアの編集        |
| 2 件      | 2 件表示           |                                          |              |                                                 |    | パスワードのリセット                            |                       |
|          |                 |                                          |              |                                                 |    |                                       | ファイアウォールの起動           |
|          |                 |                                          |              |                                                 |    |                                       | ファイアウォールの停止           |
|          |                 |                                          |              |                                                 |    |                                       | ファイアウォールの再起動          |
|          |                 |                                          |              |                                                 |    |                                       | コンソール                 |
| imunicat | tions All Right | s Reserved.                              |              |                                                 |    |                                       | ファイアウォールの削除           |

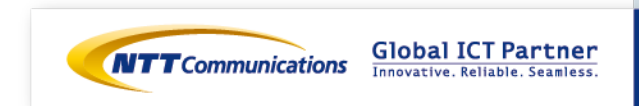

編集したいインターフェイスタブを開き、「このインターフェイスを編集する」にチェックを入れ、 接続先ロジカルネットワークと固定IPアドレスを指定して下さい。 設定値を入力後、「ファイアウォールインターフェイスの編集」をクリックして下さい。

「このインターフェイスを編集する」に必ずチェックを入れてください。チェックを入れない場合、 編集は反映されません。

参考までに、以下はvSRX-01の設定値となります。

| ファイアウォールインターフェイスの編集                                                                                                    | ファイアウォールインターフェイスの編集                                                                                                    |
|----------------------------------------------------------------------------------------------------|----------------------------------------------------------------------------------------------------|
| インターフェイス1 インターフェイス2 インターフェイス3 インターフェイス4<br>インターフェイス5 インターフェイス6 インターフェイス7 インターフェイス8<br>マ このインターフェイスを編集する<br>ロジカルネットワーク* ファイアウォールのインターフェイスを編集するための<br>情報を指定します。この画面では、接続ロジカルネット<br>ワークおよび固定IPアドレスの編集が可能です。<br>国定IPアドレス*<br>192.168.30.11 | インターフェイス1 インターフェイス2 インターフェイス3 インターフェイス4<br>インターフェイス5 インターフェイス6 インターフェイス7 インターフェイス8<br>マロジカルネットワーク* ファイアウォールのインターフェイスを編集するための<br>情報を指定します。この画面では、接続ロジカルネット<br>ワークおよび固定IPアドレスの編集が可能です。<br>W-seg:(192.168.20.0/24) ・<br>固定IPアドレス*<br>192.168.20.11 |
| ★取り消し<br>ファイアウォールインターフェイスの編集                                                                                                    | メ取り消し<br>マティアウォールインターフェイスの編集<br>Innovative. Reliable. Seand                                                                                                    |

下記リンクを参照の上、 CLIでvSRXのインターフェース設定をお願いいたします。 <u>https://ecl.ntt.com/documents/tutorials/rsts/vSRX/basic/basic.html#vsrx-cli-ssh</u> CLIでログイン後、

シェルコマンドモード > オペレーションモード > コンフィグレーションモードへ移行して下さい。

参考までに、CLIにて入力するコマンドは下記となります。 ※本検証では、host-inbound-traffic 設定にて ping を許可しております。 追加で許可するサービスやプロトコルがある場合は、下記リンクを参照の上、ご利用の環境で必要に 応じて設定をお願い致します。

https://ecl.ntt.com/documents/tutorials/rsts/vSRX/fwfunction/zonebase/vsrx\_zoneconfig.html

user@vSRX-01# set interfaces ge-0/0/1 unit 0 family inet address 192.168.30.11/24 user@vSRX-01# set security zones security-zone untrust interfaces ge-0/0/1.0 host-inboundtraffic system-services ping user@vSRX-01# set interfaces ge-0/0/2 unit 0 family inet address 192.168.20.11/24 user@vSRX-01# set security zones security-zone trust interfaces ge-0/0/2.0 host-inbound-traffic system-services ping user@vSRX-01# commit

インターフェース設定が完了すると、<mark>通信が回復します。</mark>

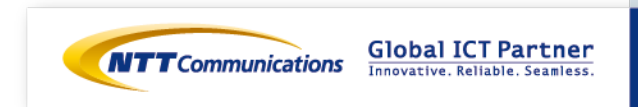